Procedure operative per la sottoscrizione di un Psp Dote Unica Lavoro Quinta Fase a seguito di modifica dello stato occupazione del destinatario da occupato sospeso a disoccupato per la continuazione del percorso dotale in corso

Accedendo alla pagina di Gestione PSP, dovrà selezionare il tasto Nuovo PSP; verrà visualizzato il popup di Nuovo PSP, in cui dovrà selezionare l'attività "*Dote Unica Lavoro – Quinta Fase*".

| PATTO DI SERVIZIO                                                                                                    | CONDIZIONI DI ACCESSO                                                  | TUTOR                        |  |  |  |
|----------------------------------------------------------------------------------------------------|------------------------------------------------------------------------|------------------------------|--|--|--|
| Patto di Servizio D.Lgs. 150                                                                                                    |                                                                        |                              |  |  |  |
| Il/la destinatario/a dichiara la disponibilit                                                                                   | à alle seguenti attività:                                              |                              |  |  |  |
| <ul> <li>Partecipazione a percorsi di politica al<br/>Intervento personalizzato (Dote Unica)</li> </ul>                         | tiva promossi da Regione Lombardia attraverso<br>Lavoro – Quinta Fase) | l'attivazione di un Piano di |  |  |  |
| ○ Partecipazione ad altre iniziative di politica attiva di natura regionale (tra cui Reti di Partenariato) o nazionale (tra cui |                                                                        |                              |  |  |  |
| Assegno di ricollocazione)                                                                                                    | ů (                                                                    |                              |  |  |  |
| <ul> <li>Partecipazione ad altri percorsi di attiv</li> </ul>                                                                   | vazione finalizzati alla ricollocazione                                |                              |  |  |  |
| Collocamento mirato                                                                                                    |                                                                        |                              |  |  |  |
| O Partecipazione ad iniziative di politica attiva di natura nazionale (Programma GOL-Garanzia Occupabilità Lavoratori)          |                                                                        |                              |  |  |  |
| O AZIONI UL RELE GOL - PERCOISO 5                                                                                               |                                                                        |                              |  |  |  |
| requenza Incontri*                                                                                                    |                                                                        |                              |  |  |  |
| mensile                                                                                                    |                                                                        |                              |  |  |  |
|                                                                                                    |                                                                        |                              |  |  |  |
|                                                                                                    |                                                                        |                              |  |  |  |
| lote                                                                                                    |                                                                        |                              |  |  |  |
| lote                                                                                                    |                                                                        |                              |  |  |  |
| lote                                                                                                    |                                                                        |                              |  |  |  |
| Note                                                                                                    |                                                                        |                              |  |  |  |
| lote                                                                                                    |                                                                        |                              |  |  |  |
| lote                                                                                                    |                                                                        |                              |  |  |  |

Figura 1 – Nuovo PSP DUL – V Fase

Nella sezione "Condizioni d'Accesso" l'operatore dovrà selezionare "Persona ex Occupato Sospeso"

| Verifica condizioni di ac                                                                                                    | ccesso                                                                                                    |                                                                                     |                 |
|----------------------------------------------------------------------------------------------------|----------------------------------------------------------------------------------------------------|-------------------------------------------------------------------------------------|-----------------|
|                                                                                                    |                                                                                                    |                                                                                     |                 |
| Età compresa tra i 30 e i                                                                                                    | 54 anni                                                                                                    |                                                                                     |                 |
| Genere maschile                                                                                                    |                                                                                                    |                                                                                     |                 |
| Persona in cerca di occuj                                                                                                    | pazione da meno di 6 mesi                                                                                                    |                                                                                     |                 |
| Non percettore del reddit                                                                                                    | o di Cittadinanza                                                                                                    |                                                                                     |                 |
| Non beneficiario di amme                                                                                                    | ortizzatori sociali (es. NASPI o DIS-CC                                                                                                | ULL) e di essere in assenza di un rap                                               | porto di lavoro |
| <ul> <li>Non beneficiario di ammu</li> <li>Persona non inserita in p</li> <li>Persona con disabilità, is</li> <li>Persona ex Occupato Socialità</li> </ul> | ortizzatori sociali (es. NASPI o DIS-CC<br>rogetti di inclusione sociale e con pre<br>critta al collocamento mirato di cui al<br>speso | ILL) e di essere in assenza di un rap<br>sa in carico sociosanitaria<br>la L. 68/99 | porto di lavoro |
| Non beneficiario di ammi     Persona non inserita in p     Persona con disabilità, is     Persona ex Occupato So Note                                      | ortizzatori sociali (es. NASPI o DIS-CC<br>rogetti di inclusione sociale e con pre<br>critta al collocamento mirato di cui al<br>speso | ILL) e di essere in assenza di un rap<br>sa in carico sociosanitaria<br>la L. 68/99 | porto di lavoro |
| Non beneficiario di amm.     Persona non inserita in p     Persona con disabilità, is     Persona ex Occupato So Note                                      | ortizzatori sociali (es. NASPI o DIS-CC<br>rogetti di inclusione sociale e con pre<br>critta al collocamento mirato di cui al<br>speso | ILL) e di essere in assenza di un rap<br>sa in carico sociosanitaria<br>la L. 68/99 | porto di lavoro |

Figura 2 – Condizioni d'Accesso DUL – V Fase

Nella sezione successiva "*Cluster originale*" L'Operatore dovrà quindi indicare il percorso a cui l'Utente è stato assegnato nella dote vigente (*l'Utente ha potuto concordare originariamente con l'Operatore di essere preso in carico nel percorso 3 oppure nel percorso 5*).

| RVIZIO<br>teggio ottenuto il c | CONDIZIONI DI ACCESSO             | CLUSTER ORIGINALE | TUTOR  |
|--------------------------------|-----------------------------------|-------------------|--------|
| teggio ottenuto il c           | cittadino è stato assegnato al Cl | uster 4           |        |
| anoto in origino               |                                   |                   |        |
| gilato ili oligille            |                                   |                   |        |
|                                |                                   | ~                 |        |
|                                |                                   |                   |        |
|                                |                                   |                   |        |
|                                |                                   |                   | Chiudi |
|                                |                                   |                   | ~      |

Figura 1 – Selezione percorso assegnato in origine

Una volta scelto il Tutor tramite la TAB apposita, l'Operatore genererà il PSP tramite il tasto Genera PSP

Nel Template PSP DUL – V Fase da sottoscrivere, verrà riportato il percorso originale previsto nella dote ed indicato dall'operatore nella maschera "Cluster originale"